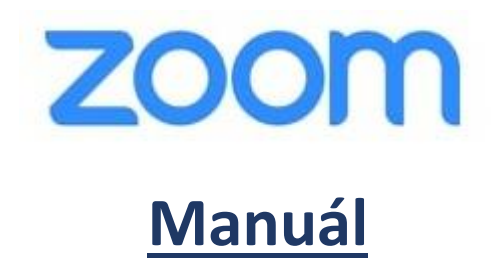

### Obsah

| A: Návod prostredníctvom inštalácie softvéru, aplikácie Zoom   | 2  |
|----------------------------------------------------------------|----|
| A1: Inštalácia zoom.us na PC– účastník                         | 2  |
| A2: Pripojenie sa k mítingu pomocou PC                         | 4  |
| A3: Inštalácia zoom.us v mobilnom zariadení Android            |    |
| A4: Pripojenie sa k mítingu pomocou Android mobilného telefónu | 9  |
| B: Návod bez inštalácie softvéru, aplikácie Zoom               | 12 |
| B1: Pripojenie sa k mítingu pomocou PC                         | 12 |
| B2: Pripojenie sa k mítingu pomocou Android mobilného telefónu | 17 |

Tento manuál je návodom pre používanie "Zoom" <u>prostredníctvom inštalácie a bez inštalácie softvéru</u> (aplikácie) do zariadenia (PC, mobil). Do Zoom - u je možné sa pripojiť aj bez nainštalovania uvedeného softvéru (aplikácie) prostredníctvom web rozhrania.

Pre spoľahlivejšiu činnosť v systéme odporúčam softvér, aplikáciu nainštalovať do svojho zariadenia (postupovať podľa bodu A).

# A: Návod prostredníctvom inštalácie softvéru, aplikácie Zoom

#### A1: Inštalácia zoom.us na PC- účastník

Začíname tým že si stiahneme aplikáciu zoom.us do počítača.

1. Otvoríme webový prehliadač kliknutím na Google Chrome.

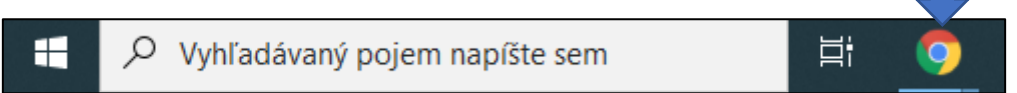

2. Do riadka s adresou zadáme adresu "zoom.us" a stlačíme ENTER.

| <ul> <li>Video Conferencing,</li> </ul> | Web Confer × -    | ŀ               |                  |                  |                      |                         |
|-----------------------------------------|-------------------|-----------------|------------------|------------------|----------------------|-------------------------|
| ← → C 🔒 zo                              | oom.us            |                 |                  |                  |                      |                         |
| Aplikácie 🛞 Car-N                       | let 💿 Faktúry - m | POHODA 🏼 🙆 Moja | zóna - 4ka 🛛 🛛 P | hotopea   Online | A predaj rodinný dom | S Dashboard – subga     |
|                                         |                   |                 |                  |                  |                      |                         |
| zoom                                    | SOLUTIONS -       | PLANS & PRICING | CONTACT SAL      | ES               |                      |                         |
|                                         |                   |                 |                  |                  | We have developed r  | esources to help you th |
|                                         |                   |                 |                  |                  |                      |                         |

3. V hornej časti nájdeme menu "RESOURCES" z rozbaľovacej ponuky zvolíme možnosť "Download Zoom Client".

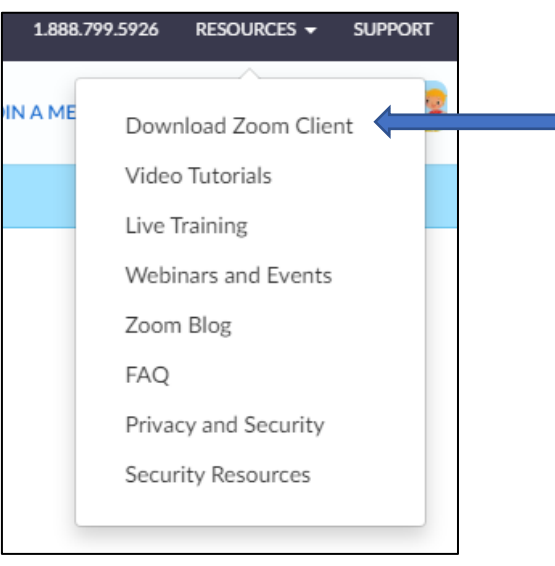

4. Aplikáciu stiahneme pomocou tlačidla "Download" pod sekciou zoom Client for Meetings.

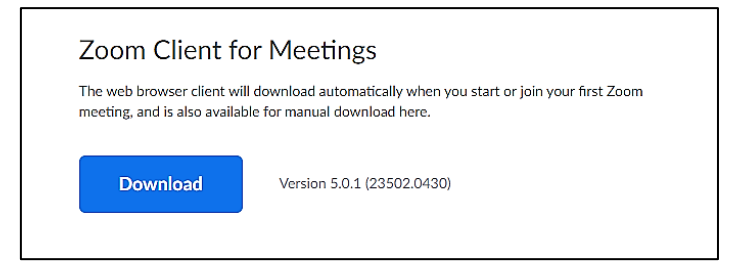

5. Aplikácia sa začne sťahovať na Váš PC a po dokončení sa uloží do priečinka stiahnuté, priebeh sťahovania sledujete v spodnej časti obrazovky (nad ponukou Štart).

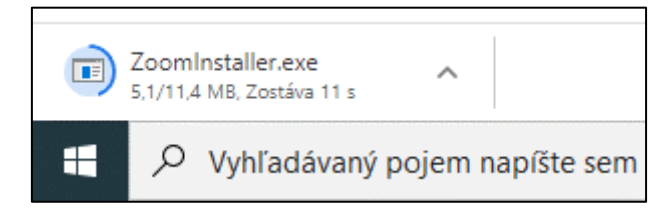

- 6. Po dokončení sťahovania aplikáciu otvoríme/spustíme kliknutím na inštalačný program ktorý sme práve stiahli.
- 7. Po úspešnej inštalácii sa aplikácia spustí.

| Zoom Cloud Meetings |                             | - | × |
|---------------------|-----------------------------|---|---|
|                     | zoom                        |   |   |
|                     |                             |   |   |
|                     |                             |   |   |
|                     | Join a Meeting              |   |   |
|                     | Sign In                     |   |   |
|                     |                             |   |   |
|                     |                             |   |   |
|                     |                             |   |   |
|                     | Version: 5.0.1 (23502.0430) |   |   |

#### A2: Pripojenie sa k mítingu pomocou PC

Po úspešnom naištalovaní aplikácie zoom.us je potrebné sa pripojiť k mítingu. Pokiaľ už máte inštalovanú aplikáciu, začínate od tohto kroku.

1. Nájdite pozvánku na míting, ktorá Vám bola doručená prostredníctvom E-mailu, napr. v MS Outlook a správu otvorte.

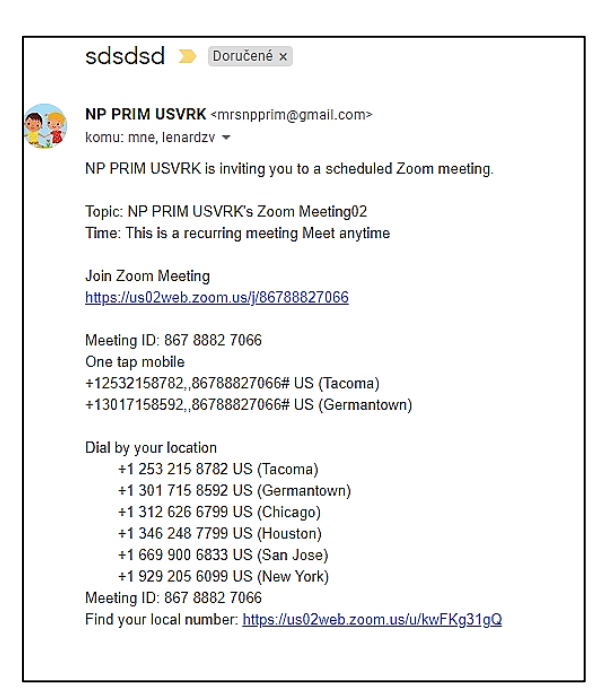

2. Kliknite na hypertextový odkaz (modrú linku, začínajúca v tvare https://....), ktorá Vás po kliknutí pripojí k mítingu.

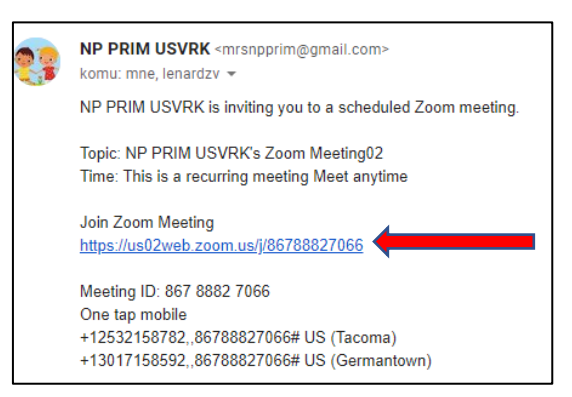

 Otvorí sa webový prehliadač (najčastejšie Chrome) s prepojením na ktoré ste v predchádzajúcom kroku klikli. V dialógovom okne prehliadača kliknite na "Otvoriť Zoom Meetings"

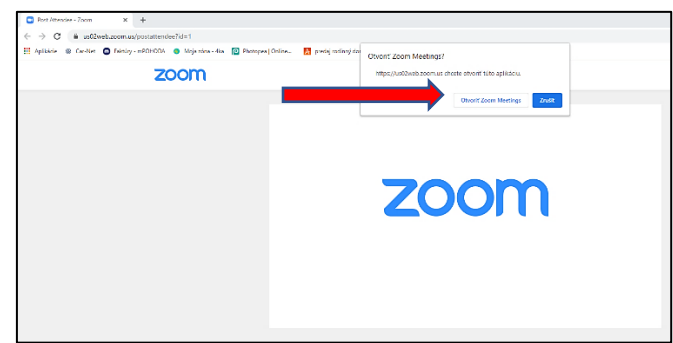

- Následne sa Vám objaví okienko (please your name vaše meno), kde je potrebné zadať skratku Vašej pracovnej pozície a Priezvisko v tvare "AsU Mrkvička" a následne stlačte tlačidlo "OK".
- 5. Aplikácia Zoom sa otvorí. Na správne fungovanie je potrebné nastaviť mikrofón a reproduktor PC preto hneď na začiatku mítingu otestujte svoje zariadenie, kliknutím na **"Test Speaker and Microphone"**.

| Choose ONE of the audio conference optior                | 15 ×                          |
|----------------------------------------------------------|-------------------------------|
| Phone Call                                               | Computer Audio                |
| Join with Con<br>Test Speaker a                          | nputer Audio<br>nd Microphone |
| <ul> <li>Automatically join audio by computer</li> </ul> | when joining a meeting        |

6. Ako prvé sa testujú Vaše reproduktory. (Tento krok je možné preskočiť, ak vám reproduktor (slúchadlo) dobre funguje). Pokiaľ počujete zvuk zvonenia, všetko je v poriadku a môžete pokračovať na ďalší krok kliknutím na tlačidlo "Yes". Pokiaľ zvuk nepočujete zvoľte z ponuky Speaker 1 iné výstupné zariadenie (reproduktor) a postup opakujte pokiaľ zvuk zvonenia nepočuť.

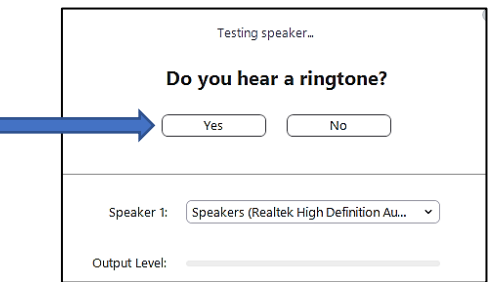

7. V druhej fáze testovania sa testuje mikrofón. (Tento krok je možné preskočiť, ak vám mikrofón dobre funguje). Postup je analogický, pokiaľ počujete z reproduktorov svoje hovorené slovo všetko je v poriadku a kliknite na "Yes". Pokiaľ sa nepočujete zvoľte z ponuky Microphone 1 iné vstupné zariadenie (mikrofón) a postup opakujte pokiaľ zvuk zvonenia nepočuť.

| Testing microphone                                  |
|-----------------------------------------------------|
| Speak and pause, do you hear a replay?              |
| Yes No                                              |
|                                                     |
| Microphone 1: Microphone Array (Realtek High Defi 💙 |
| Input Level:                                        |

8. V nasledujúcom kroku kliknite na tlačidlo "Join with Computer Audio".

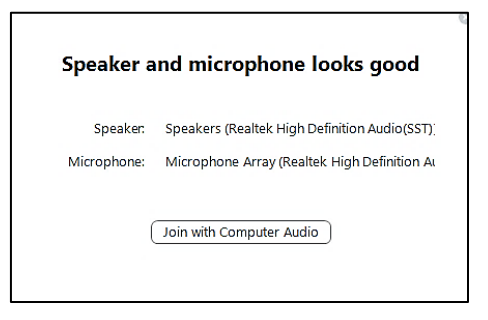

9. PO dokončení testovania mikrofónu a reproduktorov ešte raz stlačte "Join with Computer Audio".

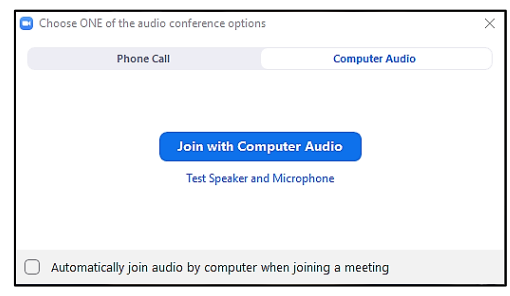

10. Všetko je pripravené a v tomto kroku by ste mali byt úspešne pripojený k mítingu.

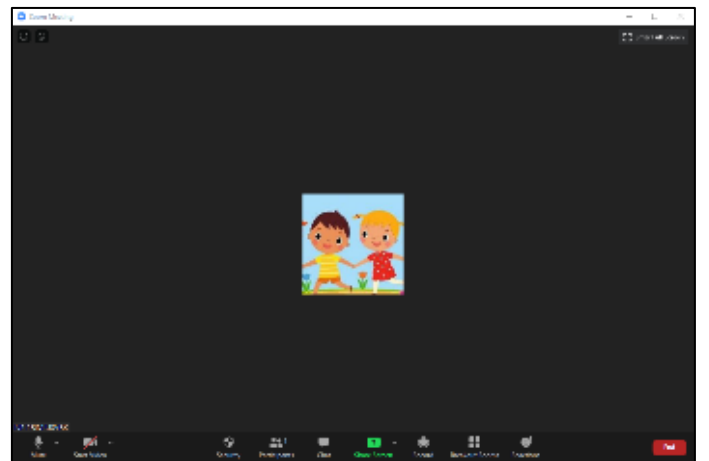

- 11. Popis obrazovky, najdôležitejších ikon pre potrebu hosťa mítingu:
  - a) Mute (mikrofón) stlačením ikonky zapnite, alebo vypnite mikrofón,
  - b) Stop video (Kamera) stlačením zastavíte vaše video (nevidno vás),
  - c) Participants (účastníci) stlačením (opätovným stlačením) ukazuje resp. neukazuje účastníkov mítingu,
  - d) Chat (rozprávanie) stlačením umožňuje vnútornú písomnú konverzáciu, zaslanie správ jednotlivcovi alebo všetkým účastníkom,
  - e) Share Screen (zdieľanie obrazovky) umožňuje zdieľanie svojej obrazovky, zdieľanie dokumentov a podobne,
  - f) Record (nahrávanie) umožňuje nahrávanie mítingu,
  - g) End (koniec) ukončenie relácie, mítingu,
  - h) Full Screen (celá obrazovka) umožňuje prepnúť na obraz na celú obrazovku, následným stlačením návrat do okna,

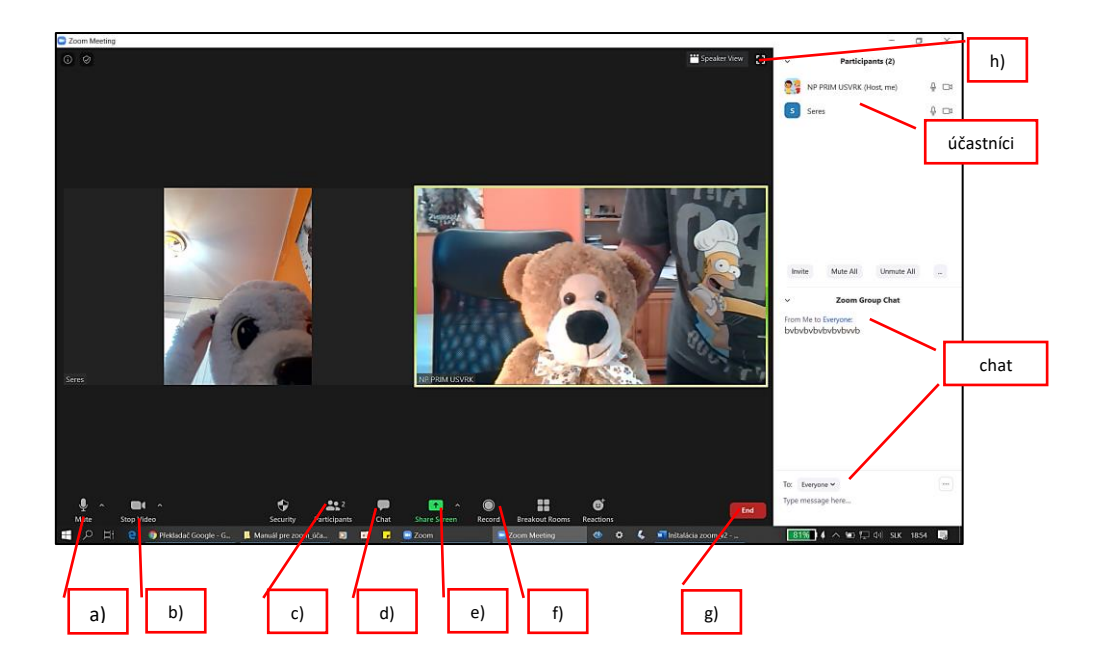

 Gallery Wiew a Speaker Wiew – horná časť obrazovky vpravo (zobrazenie všetkých účastníkov a zobrazenie rečníka) – prepnutím ikony na "Gallery Wiew" sa zobrazujú všetci účastníci mítingu a následným prepnutím "Speaker Wiew" sa zobrazuje rečník.

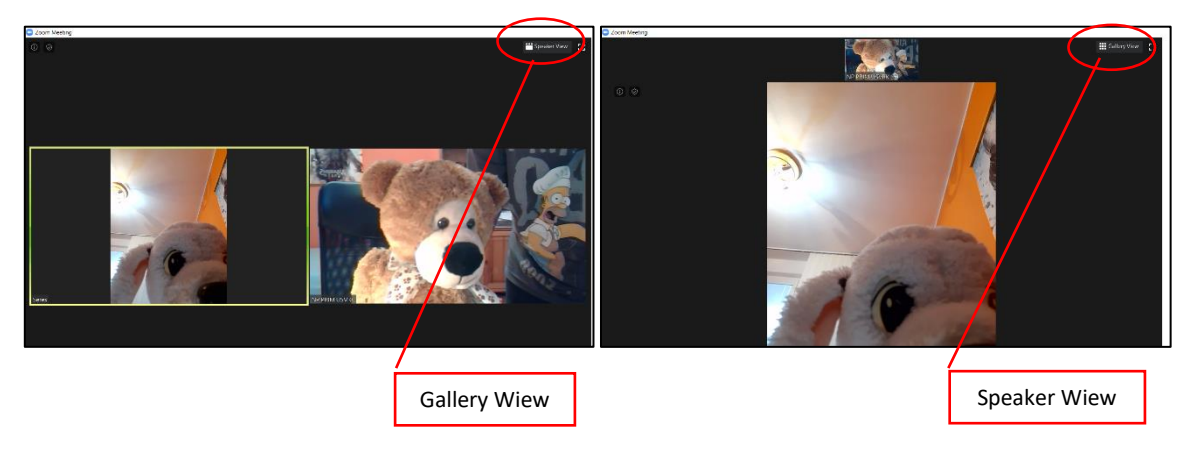

- 12. V prípade práce v skupinách po úvodnom privítaní a oboznámení sa <u>budete vyzvaní</u> <u>Moderátorom, alebo Lektorom sa presunúť do jednotlivých miestností</u> kde bude míting pokračovať v skupinách. Túto výzvu uvidíte aj na svojom zariadení a treba sa pripojiť tlačidlom "Join In".
- 13. Po skončení mítingu treba aplikáciu Zoom zatvoriť bežným spôsobom tlačidlom "Zavrieť".

Prosíme Vás, aby ste iba v nevyhnutných prípadoch vypínali zvuk mikrofónu, kameru, alebo míting opustili. Tieto možnosti nájdete v ľavej spodnej časti Zoom aplikácie.

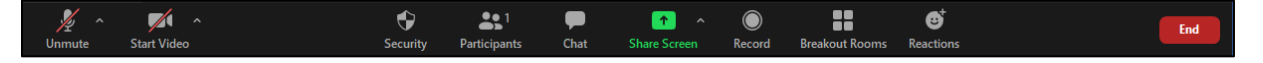

#### A3: Inštalácia zoom.us v mobilnom zariadení Android

Začíname tým že si stiahneme aplikáciu Zoom do mobilu z Google Obchod Play aplikácie.

1. Otvorte na Vašom mobile **Obchod Play** (Store Play).

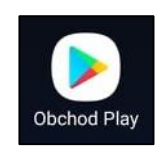

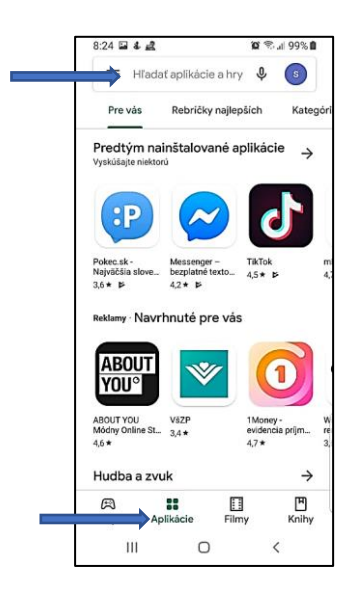

 V zobrazenom okne kliknite na Aplikácie a následne v hornej časti Hľadať aplikácie a hry, kliknite a zadajte "Zoom" a stlačte OK.

 Otvorí sa stránka s aplikáciou ZOOM Cloud Meeting. Následne kliknite na "Inštalovať" (pokiaľ už máte nainštalovanú aplikáciu tlačidlo sa zmení na otvoriť).

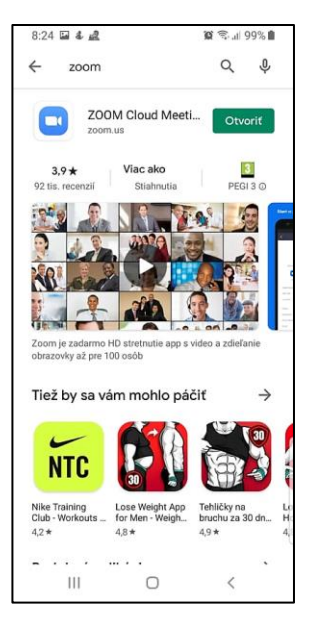

- 4. Po dokončení sťahovania sa aplikáciu otvoríme/spustíme kliknutím na inštalačný program ktorý sme práve stiahli.
- 5. Po úspešnej inštalácii sa aplikácia spustí.

#### A4: Pripojenie sa k mítingu pomocou Android mobilného telefónu

Po úspešnom naištalovaní aplikácie zoom.us je potrebné sa pripojiť k mítingu. Pokiaľ už máte inštalovanú aplikáciu, začínate od tohto kroku.

- Nájdite pozvánku na míting, ktorá Vám bola doručená prostredníctvom E-mailu, napr. v MS Outlook – Gmail a správu otvorte.
- sdsdsd > Doručené 🗙 NP PRIM USVRK <mrsnpprim@gmail.com> komu: mne, lenardzv 🔻 NP PRIM USVRK is inviting you to a scheduled Zoom meeting. Topic: NP PRIM USVRK's Zoom Meeting02 Time: This is a recurring meeting Meet anytime Join Zoom Meeting https://us02web.zoom.us/j/86788827066 Meeting ID: 867 8882 7066 One tap mobile +12532158782,,86788827066# US (Tacoma) +13017158592,,86788827066# US (Germantown) Dial by your location +1 253 215 8782 US (Tacoma) +1 301 715 8592 US (Germantown) +1 312 626 6799 US (Chicago) +1 346 248 7799 US (Houston) +1 669 900 6833 US (San Jose) +1 929 205 6099 US (New York) Meeting ID: 867 8882 7066 Find your local number: https://us02web.zoom.us/u/kwFKg31gQ

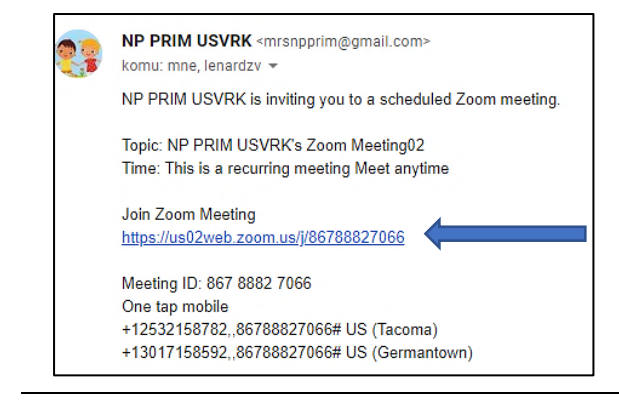

 Kliknite na hypertextový odkaz (modrú linku, začínajúca v tvare <u>https://....</u>), ktorá Vás po kliknutí pripojí k mítingu.

 Objaví sa okienko pre udanie vášho mena, kde zadajte skratku Vašej pracovnej pozície a Priezvisko v tvare "AsU Mrkvička" a následne stlačte tlačidlo "OK".

|                                           | 0.0                          |                           |                   |                                |                           | 1. S.                        | 196                          | 84 <b>a</b> |
|-------------------------------------------|------------------------------|---------------------------|-------------------|--------------------------------|---------------------------|------------------------------|------------------------------|-------------|
|                                           |                              |                           |                   |                                | eting                     |                              |                              |             |
|                                           |                              |                           |                   |                                |                           |                              |                              |             |
|                                           |                              |                           |                   |                                |                           |                              |                              | -           |
| Plea                                      | se en                        | ter yo                    | ur na             | me                             |                           |                              |                              |             |
| A                                         | sU M                         | rkvick                    | a                 |                                |                           |                              |                              |             |
| -                                         |                              |                           |                   |                                |                           |                              |                              | _           |
|                                           | A8400                        | -                         |                   |                                |                           |                              |                              | _           |
|                                           | Can                          | icel                      |                   |                                |                           | OK                           |                              |             |
|                                           |                              |                           |                   |                                |                           |                              |                              |             |
|                                           |                              |                           |                   |                                |                           |                              |                              |             |
|                                           |                              |                           |                   |                                |                           |                              |                              |             |
|                                           |                              |                           |                   |                                |                           |                              |                              |             |
| 4911                                      |                              |                           |                   |                                |                           |                              |                              |             |
| Q                                         | Levi                         | cká                       | Ma                | ličká                          | a di                      | Kritic                       | ká                           |             |
| ୟ<br>1 :                                  | Levi<br>2 <b>3</b>           | cká<br>I 4                | Ma<br>5           | ličká<br>6                     | 1                         | <ritic<br>8</ritic<br>       | ká<br>9                      |             |
| Q<br>1 :<br>q v                           | Levi<br>2 3<br>w e           | cká<br>4 4<br>e r         | Ma<br>5<br>t      | ličká<br>6<br>y                | 1<br>7<br>u               | Kritic<br>8<br>i             | ká<br>9<br>0                 | <br>0<br>p  |
| (2)<br>1 :<br>9 V                         | Levi<br>2 3<br>w e           | cká<br>4<br>e r           | Ma<br>5<br>t      | ličká<br>6<br>y                | 7<br>U                    | Kritic<br>8<br>i             | ká<br>9<br>0                 | 0<br>P      |
| (2)<br>1 :<br>q v<br>a                    | Levi<br>23<br>we<br>s        | cká<br>4<br>e r<br>d      | Ma<br>5<br>t      | ličká<br>6<br>y<br>g h         | 7<br>U<br>n j             | Kritic<br>8<br>i             | ká<br>9<br>0<br>k            | 0<br>P      |
| (2)<br>1 :<br>q ∨<br>a<br>↑               | Levi<br>2 3<br>w e<br>s<br>z | cká<br>4<br>r<br>d        | Ma<br>5<br>t<br>f | dičká<br>6<br>y<br>g ł         | 7<br>U<br>n j             | <ritic<br>8<br/>i</ritic<br> | ká<br>9<br>0<br>k            |             |
| (2)<br>1 :<br>q ∨<br>a<br><b>↑</b>        | Levi<br>2 3<br>w e<br>s<br>z | cká<br>4<br>e r<br>d<br>x | Ma<br>5<br>t<br>c | ličká<br>6<br>y<br>g h         | T<br>U<br>D<br>j          | Kritic<br>8<br>i             | ká<br>9<br>0<br>K            | 0<br>P      |
| (Q)<br>1 :<br>q ∨<br>a<br><b>↑</b><br>!#1 | Levi<br>2 3<br>w e<br>s<br>z | cká<br>4<br>r<br>d<br>x   | Ma<br>5<br>t<br>c | ličká<br>6<br>y<br>g h<br>v h  | 7<br>u<br>n j<br>o r      | Kritic<br>8<br>i             | <sub>ká</sub><br>o<br>k      | 0<br>P<br>I |
| (⊋)<br>1 :<br>q v<br>a<br>1#1             | Levi<br>2 3<br>w e<br>s<br>z | cká<br>4<br>r<br>d<br>x   | Ma<br>5<br>t<br>c | iličká<br>6<br>y<br>g ł<br>v ł | <br>7<br>u<br>)<br>7<br>u | Kritic<br>8<br>i<br>i<br>1 r | <sub>ká</sub><br>9<br>0<br>K | 0<br>P<br>I |

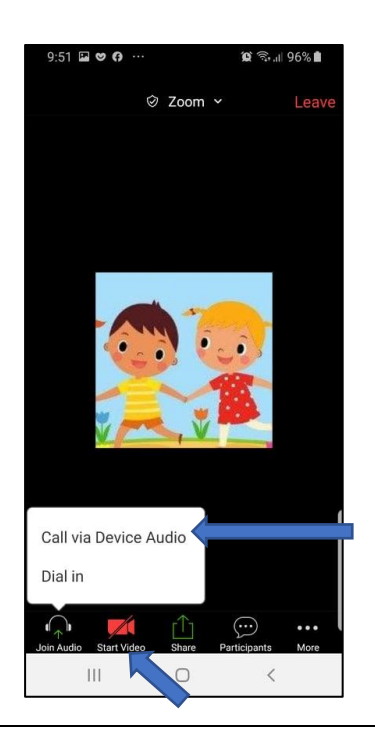

 V nasledujúcom kroku musíte povoliť mikrofón a kameru zariadenia. Kliknite na "Call via Device Audio". Následne kliknite na "Start Video" (odblokovanie kamery).

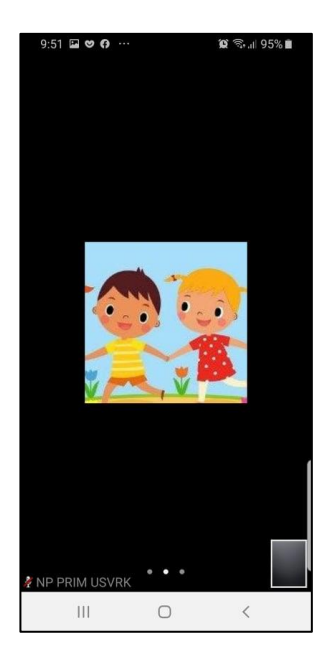

 Všetko je pripravené a v tomto kroku by ste mali byt úspešne pripojený k mítingu - účasť podľa programu.

- 6. Popis obrazovky (display), najdôležitejších ikon pre potrebu hosťa mítingu
  - a) Leave (opustenie) ukončenie relácie, mítingu,
  - b) Mute (mikrofón) stlačením ikonky zapnite, alebo vypnite mikrofón,
  - c) Stop video (Kamera) stlačením zastavíte vaše video (nevidno vás),
  - d) Share Screen (zdieľanie obrazovky) umožňuje zdieľanie svojej obrazovky, zdieľanie dokumentov a podobne,
  - e) Participants (účastníci) stlačením (opätovným stlačením) ukazuje resp. neukazuje účastníkov mítingu,
  - f) Gallery Wiew a Speaker Wiew potiahnutím obrazovky doľava zobrazia sa všetci účastníci a rečník mítingu – potiahnutím obrazovky späť (doprava) zobrazia sa všetci účastníci mítingu.

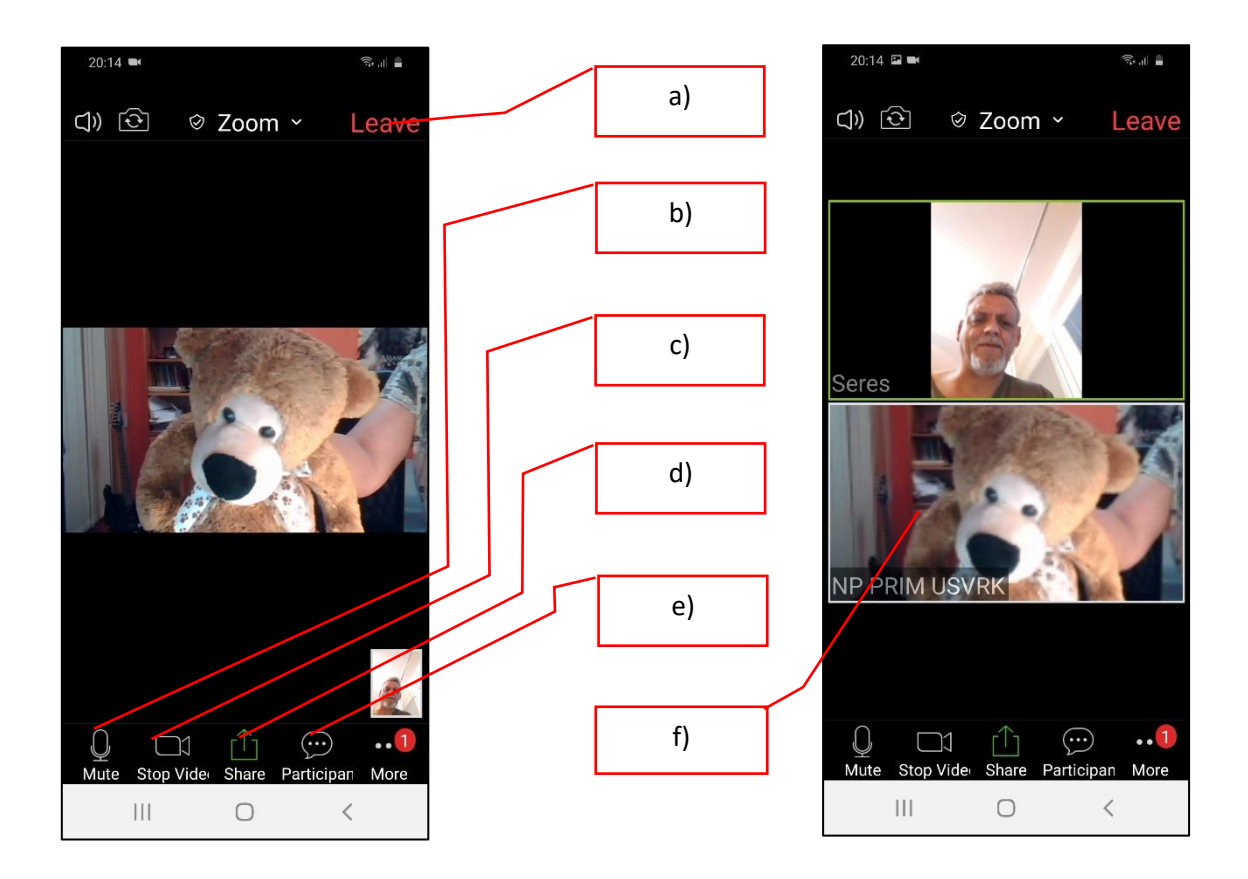

- 7. V prípade práce v skupinách po úvodnom privítaní a oboznámení sa <u>budete vyzvaní</u> <u>Moderátorom, alebo Lektorom presunúť sa do jednotlivých miestností</u> kde bude míting pokračovať po skupinách. Túto výzvu uvidíte aj na svojom zariadení a treba sa pripojiť tlačidlom "Join In".
- Po skončení mítingu moderátorom, lektorom aplikácia Zoom sa vám automaticky uzatvorí prípadne ukáže sa vám čas do skončenia mítingu. Aplikáciu zatvoríte bežným spôsobom – "stredné tlačidlo" na spodnom paneli telefónu.

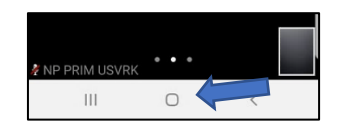

Prosíme Vás, aby ste vypínali/zapínali zvuk mikrofónu, alebo kameru podľa pokynov lektora.

Míting predčasne je možné opustiť tlačidlom "Leave" v pravom hornom rohu po kliknutí na obrazovku.

## B: Návod bez inštalácie softvéru, aplikácie Zoom

#### B1: Pripojenie sa k mítingu pomocou PC

Po obdržaní pozvánky (mailom) nájdite číslo ID mítingu a zapíšte si ho, alebo skopírujte.

1. Otvoríme webový prehliadač kliknutím na Google Chrome.

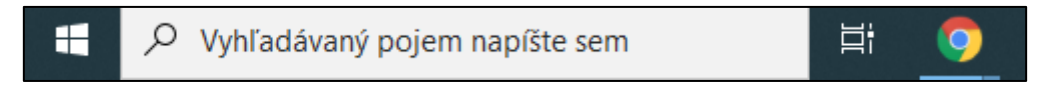

2. Do riadka s adresou zadáme adresu "zoom.us" a stlačíme ENTER.

| 🔲 Video Conferencing, V | Web Confer 🗙 🔸   | +               |                                 |                            |                   |
|-------------------------|------------------|-----------------|---------------------------------|----------------------------|-------------------|
| ← → C 🗎 zo              | om.us            |                 | l                               |                            |                   |
| Aplikácie 🛞 Car-Ne      | et 💿 Faktúry - m | POHODA 👩 Moja z | óna - 4ka 🛛 🙋 Photopea   Online | \lambda predaj rodinný dom | Dashboard - subga |
|                         |                  |                 |                                 |                            |                   |
| zoom                    | SOLUTIONS 🗸      | PLANS & PRICING | CONTACT SALES                   |                            |                   |

3. Na zobrazenej stránke ZOOM.us kliknite na ponuku "JOIN A MEETING".

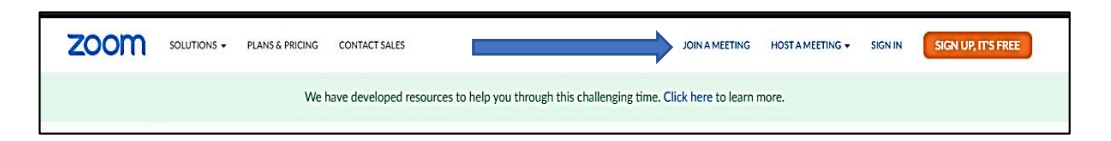

 Po kliknutí budete presmerovaný na stránku, kde zadáte ID mítingu. Kliknite do poľa "Meeting ID or Personal Link Name" a zadajte ID číslo mítingu (ID nájdete v zaslanej pozvánke- v maili). Potom kliknite na "Join".

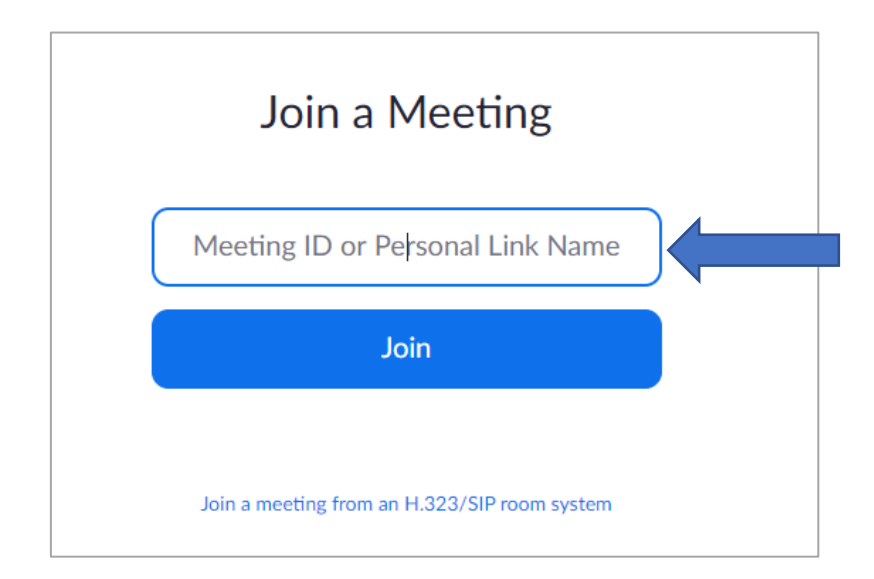

5. Zobrazí sa Vám nasledovná obrazovka. Kliknite na odkaz "click here".)

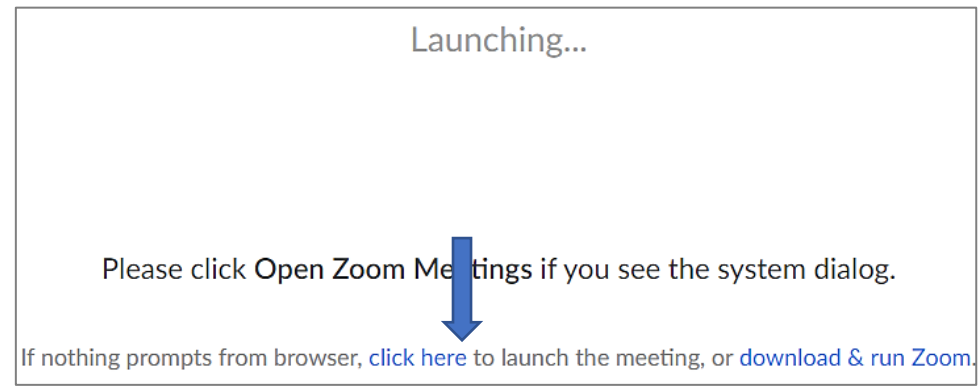

6. Na vstup do miestnosti mítingu, kliknite na "start from your browser."

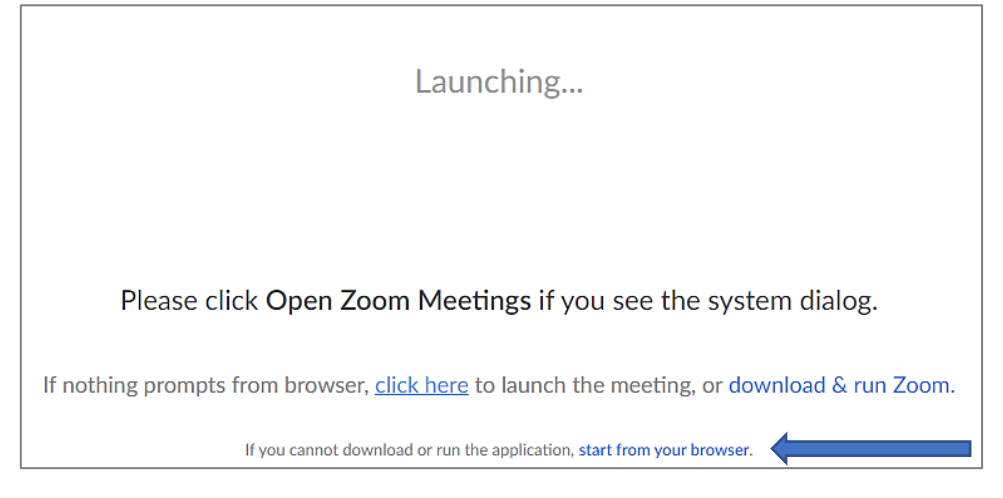

7. Následne sa Vám objaví Join a Meeting - your name (Vstúpte do mítingu - vaše meno), kde je potrebné zadať skratku Vašej pracovnej pozície a Priezvisko v tvare "AsU Mrkvička" a odškrtnúť že nie ste robot, následne stlačte tlačidlo "Join".

| Join a Meet                                 | ing                                |
|---------------------------------------------|------------------------------------|
| 'our Name                                   |                                    |
| Your Name                                   |                                    |
| I'm not a robot                             | reCAPTCHA<br>Privacy • Terms       |
| Join                                        |                                    |
| m is protected by reCAPTCHA and the Privacy | Policy and Terms of Service apply. |

8. V ďalšom kroku musíte potvrdiť podmienky používania zoom.us. Kliknite na "I Agree".

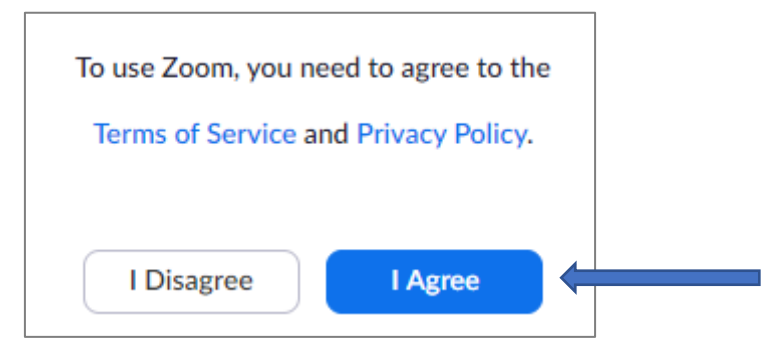

9. Vstúpili ste do miestnosti mítingu. Aby sa zapol Váš mikrofón, kliknite na tlačidlo "Join Audio by Computer".

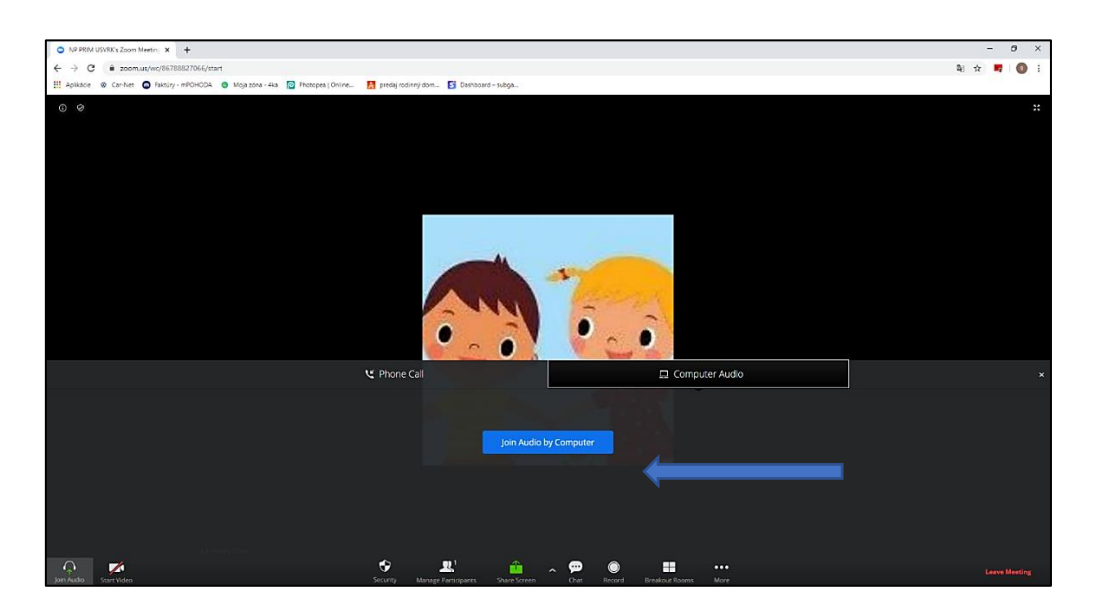

10. Aby Vás ostatní účastníci mítingu mohli počuť musíte prehliadaču tento krok ešte povoliť v ľavom hornom rohu obrazovky. Kliknite na **"Povoliť**".

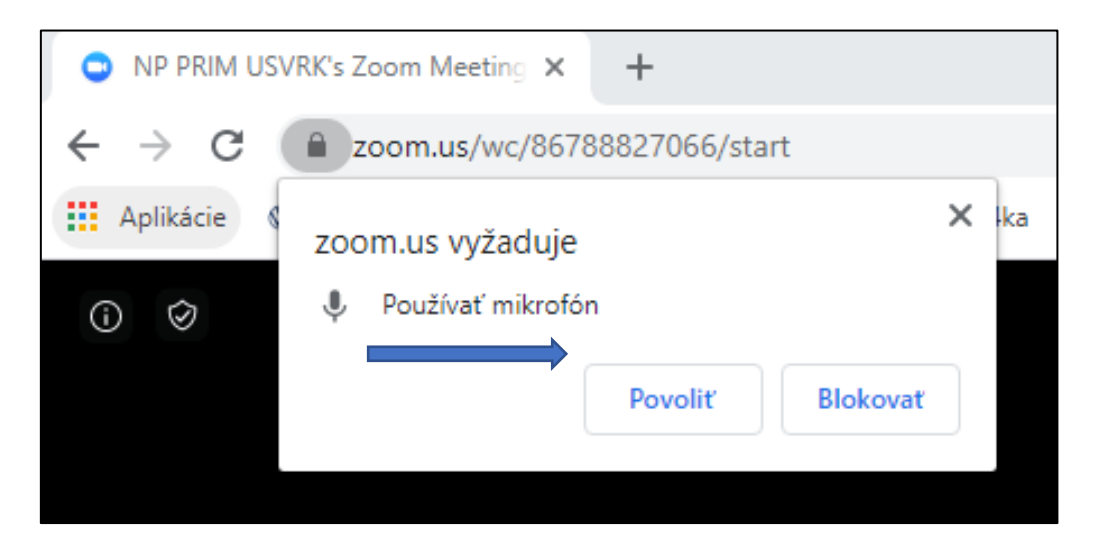

11. Všetko je pripravené a v tomto kroku by ste mali byt úspešne pripojený k mítingu.

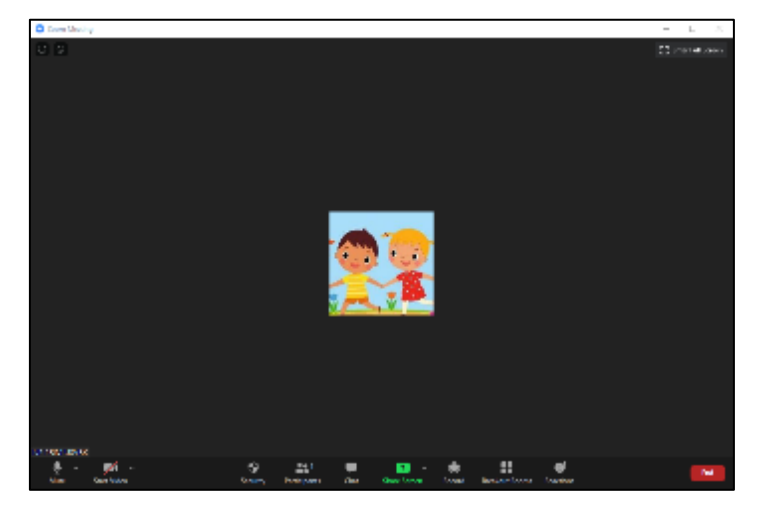

- 12. Popis obrazovky, najdôležitejších ikon pre potrebu hosťa mítingu:
  - a) Mute (mikrofón) stlačením ikonky zapnite, alebo vypnite mikrofón,
  - b) Stop video (Kamera) stlačením zastavíte vaše video (nevidno vás),
  - c) Participants (účastníci) stlačením (opätovným stlačením) ukazuje resp. neukazuje účastníkov mítingu,
  - d) Chat (rozprávanie) stlačením umožňuje vnútornú písomnú konverzáciu, zaslanie správ jednotlivcovi alebo všetkým účastníkom,
  - e) Share Screen (zdieľanie obrazovky) umožňuje zdieľanie svojej obrazovky, zdieľanie dokumentov a podobne,
  - f) Record (nahrávanie) umožňuje nahrávanie mítingu,
  - g) End (koniec) ukončenie relácie, mítingu,
  - h) Full Screen (celá obrazovka) umožňuje prepnúť na obraz na celú obrazovku, následným stlačením návrat do okna,

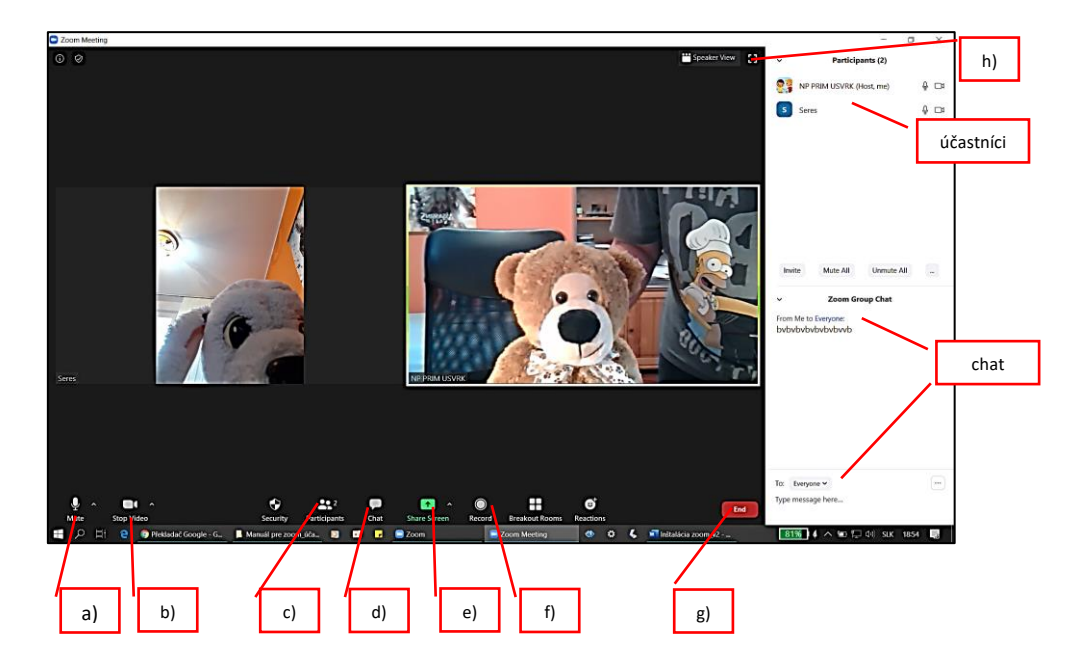

 i) Gallery Wiew a Speaker Wiew – horná časť obrazovky vpravo (zobrazenie všetkých účastníkov a zobrazenie rečníka) – prepnutím ikony na "Gallery Wiew" sa zobrazujú všetci účastníci mítingu a následným prepnutím "Speaker Wiew" sa zobrazuje rečník.

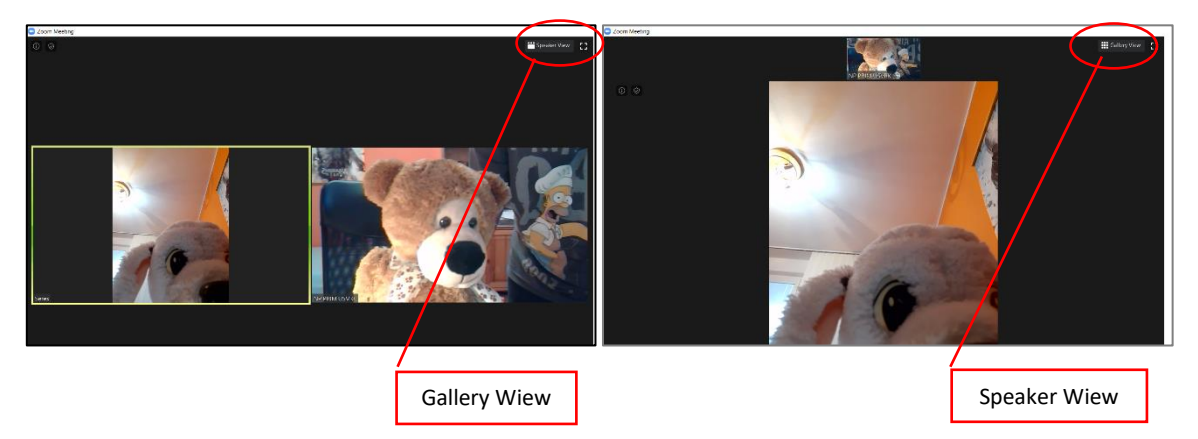

- 13. V prípade práce v skupinách po úvodnom privítaní a oboznámení sa <u>budete vyzvaní</u> <u>Moderátorom, alebo Lektorom sa presunúť do jednotlivých miestností</u> kde bude míting pokračovať v skupinách. Túto výzvu uvidíte aj na svojom zariadení a treba sa pripojiť tlačidlom "Join In".
- 14. Po skončení mítingu treba aplikáciu Zoom zatvoriť bežným spôsobom tlačidlom "Zavrieť".

Prosíme Vás, aby ste iba v nevyhnutných prípadoch vypínali zvuk mikrofónu, kameru, alebo míting opustili. Tieto možnosti nájdete v ľavej spodnej časti Zoom aplikácie.

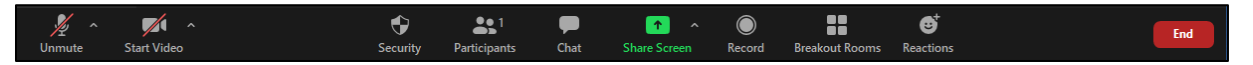

#### B2: Pripojenie sa k mítingu pomocou Android mobilného telefónu

- sdsdsd > Doručené 🗙 NP PRIM USVRK <mrsnpprim@gmail.com> komu: mne. lenardzv 🧃 NP PRIM USVRK is inviting you to a scheduled Zoom meeting. Topic: NP PRIM USVRK's Zoom Meeting02 Time: This is a recurring meeting Meet anytime 1. Nájdite pozvánku na míting, ktorá Vám Join Zoom Meeting https://us02web.zoom.us/j/86788827066 bola doručená prostredníctvom E-mailu, Meeting ID: 867 8882 7066 napr. v MS Outlook – Gmail a správu One tap mobile +12532158782,,86788827066# US (Tacoma) otvorte. +13017158592,,86788827066# US (Germantown) Dial by your location +1 253 215 8782 US (Tacoma) +1 301 715 8592 US (Germantown) +1 312 626 6799 US (Chicago) +1 346 248 7799 US (Houston) +1 669 900 6833 US (San Jose) +1 929 205 6099 US (New York) Meeting ID: 867 8882 7066 Find your local number: https://us02web.zoom.us/u/kwFKg31gQ NP PRIM USVRK <mrsnpprim@gmail.com> komu: mne, lenardzv 🔻 NP PRIM USVRK is inviting you to a scheduled Zoom meeting.
- NP PRIM USVRK <mrsnpprim@gmail.com> komu: mne, lenardzv \*

   NP PRIM USVRK is inviting you to a scheduled Zoom meeting.

   Topic: NP PRIM USVRK's Zoom Meeting02 Time: This is a recurring meeting Meet anytime

   Join Zoom Meeting https://us02web.zoom.us/j/86788827066

   Meeting ID: 867 8882 7066 One tap mobile +12532158782,,86788827066# US (Tacoma)

+13017158592,,86788827066# US (Germantown)

2. Nájdite číslo ID mítingu a zapíšte si ho, alebo skopírujte.

 Otvoríme webový prehliadač kliknutím na Google Chrome (prípadne iný prehliadač).

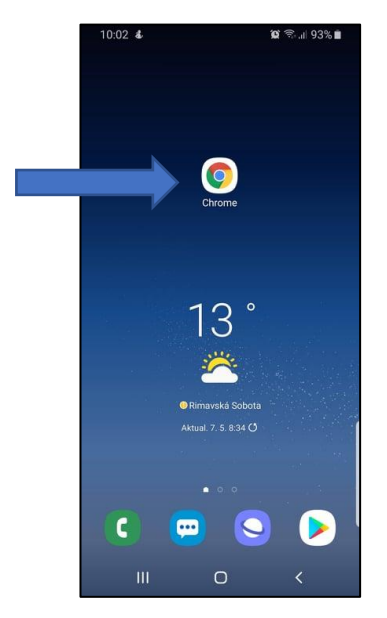

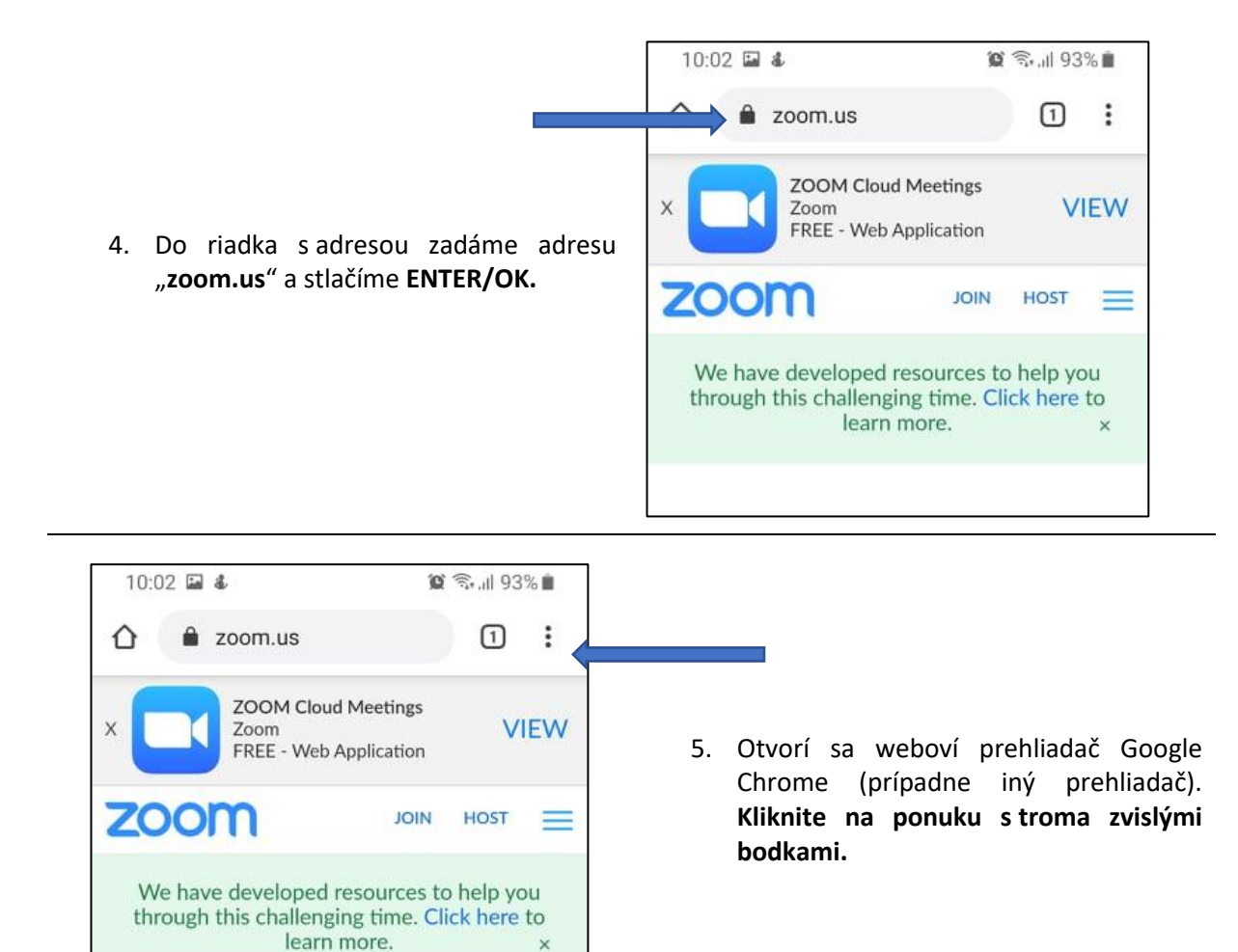

 Z ponuky prehľiadača zvolte možnosť "Web pre počíteče".

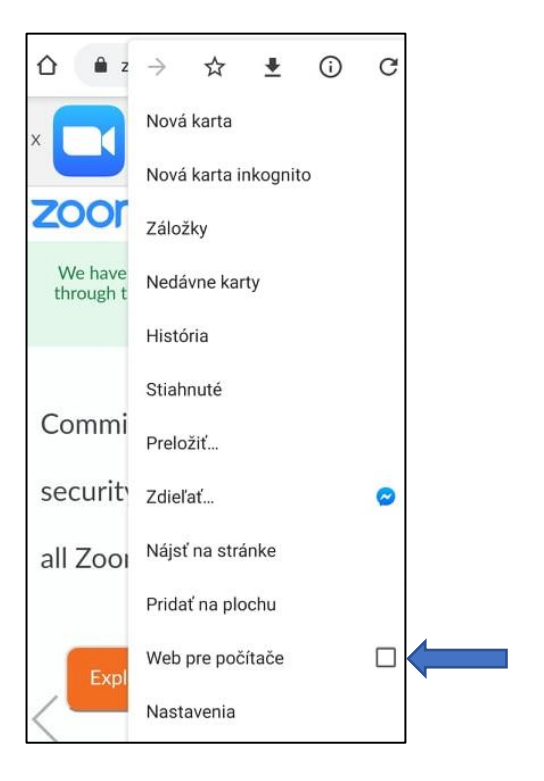

| JOIN A MEETING | HOST A MEETING 👻 | SIGN IN |
|----------------|------------------|---------|
|                |                  |         |

7. Na zobrazenej stránke ZOOM.us kliknite na ponuku "JOIN A MEETING". Poznámka: nachádza sa v pravej hornej časti.

8. Po kliknutí budete presmerovaný na stránku, kde zadáte ID mítingu. Kliknite do polía "Meeting IS or Personal Link Name" a zadajte ID číslo mítingu (ID nájdete na E-mailoch). Potom kliknite na "Join".

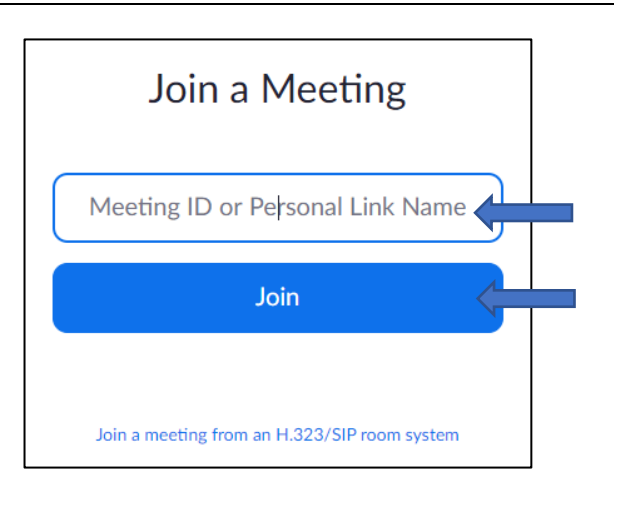

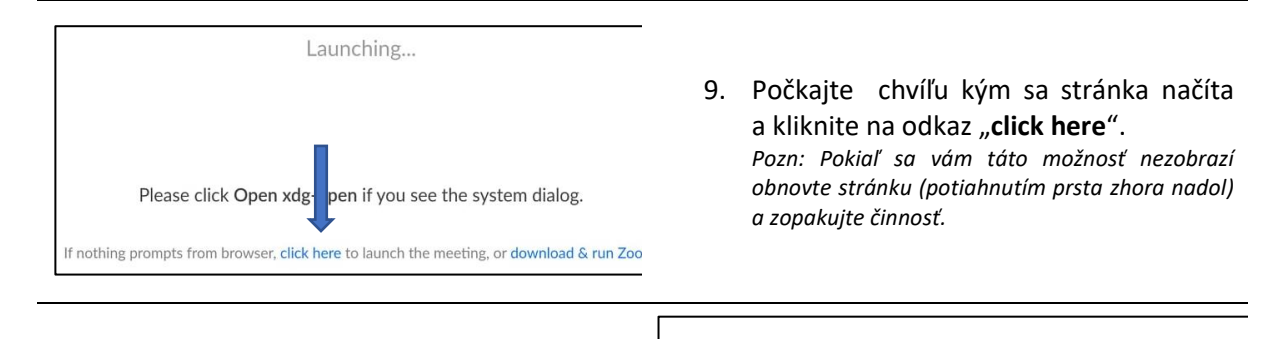

- 10. Následne kliknite na "Join from your computer"
  - If nothing prompts from browser, click here to launch the meeting, or download & run Ze lf yo
- 11. Následne sa Vám objaví Join a Meeting vour name (Vstúpte do mítingu - vaše meno), kde je potrebné zadať skratku Vašej pracovnej pozície a Priezvisko v tvare "AsU Mrkvička" a odškrtnúť že nie ste robot, následne stlačte tlačidlo "Join".

| Join a Meeti                                     | ng                                |
|--------------------------------------------------|-----------------------------------|
| Your Name                                        |                                   |
| l'm not a robot                                  | reCAPTCHA<br>Privacy-Terms        |
| Join                                             |                                   |
| Zoom is protected by reCAPTCHA and the Privacy P | olicy and Terms of Service apply. |

Please click Open xdg-open if you see the system dialog.

on, join from your browser

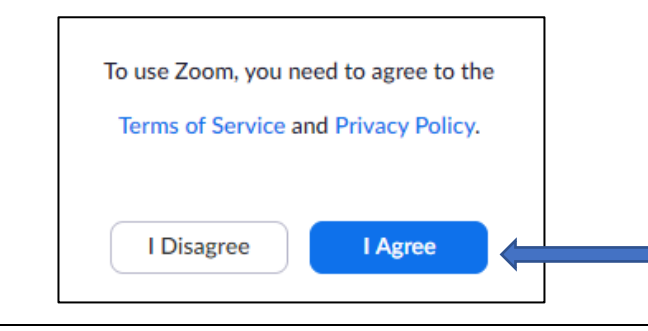

12. V ďalšom kroku musíte potvrdiť podmienky používania zoom.us. Kliknite na "I Agree".

 13. Vstúpili ste do miestnosti mítingu. Aby sa zapol Váš mikrofón, kliknite na tlačidlo "Join Audio by Computer".

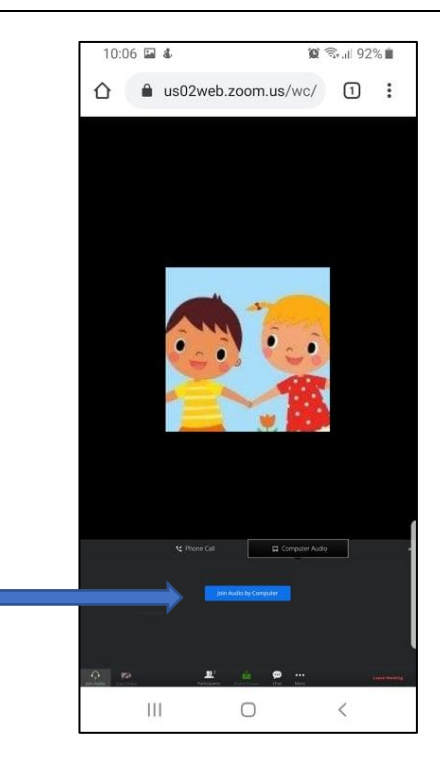

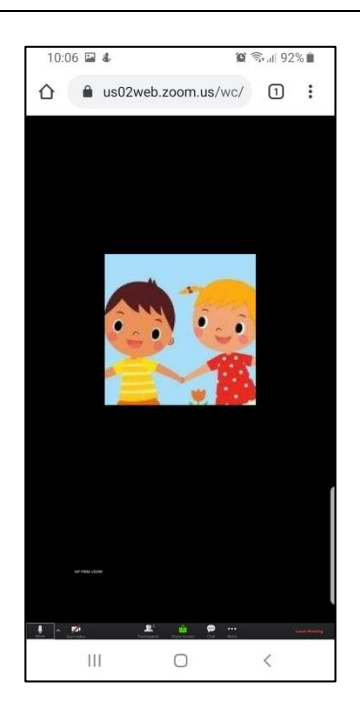

14. Všetko je pripravené a v tomto kroku by ste mali byt úspešne pripojený k mítingu.

- 15. Popis obrazovky (display), najdôležitejších ikon pre potrebu hosťa mítingu
  - a) Leave (opustenie) ukončenie relácie, mítingu,
  - b) Mute (mikrofón) stlačením ikonky zapnite, alebo vypnite mikrofón,
  - c) Stop video (Kamera) stlačením zastavíte vaše video (nevidno vás),
  - d) Share Screen (zdieľanie obrazovky) umožňuje zdieľanie svojej obrazovky, zdieľanie dokumentov a podobne,
  - e) Participants (účastníci) stlačením (opätovným stlačením) ukazuje resp. neukazuje účastníkov mítingu,
  - f) Gallery Wiew a Speaker Wiew potiahnutím obrazovky doľava zobrazia sa všetci účastníci a rečník mítingu – potiahnutím obrazovky späť (doprava) zobrazia sa všetci účastníci mítingu.

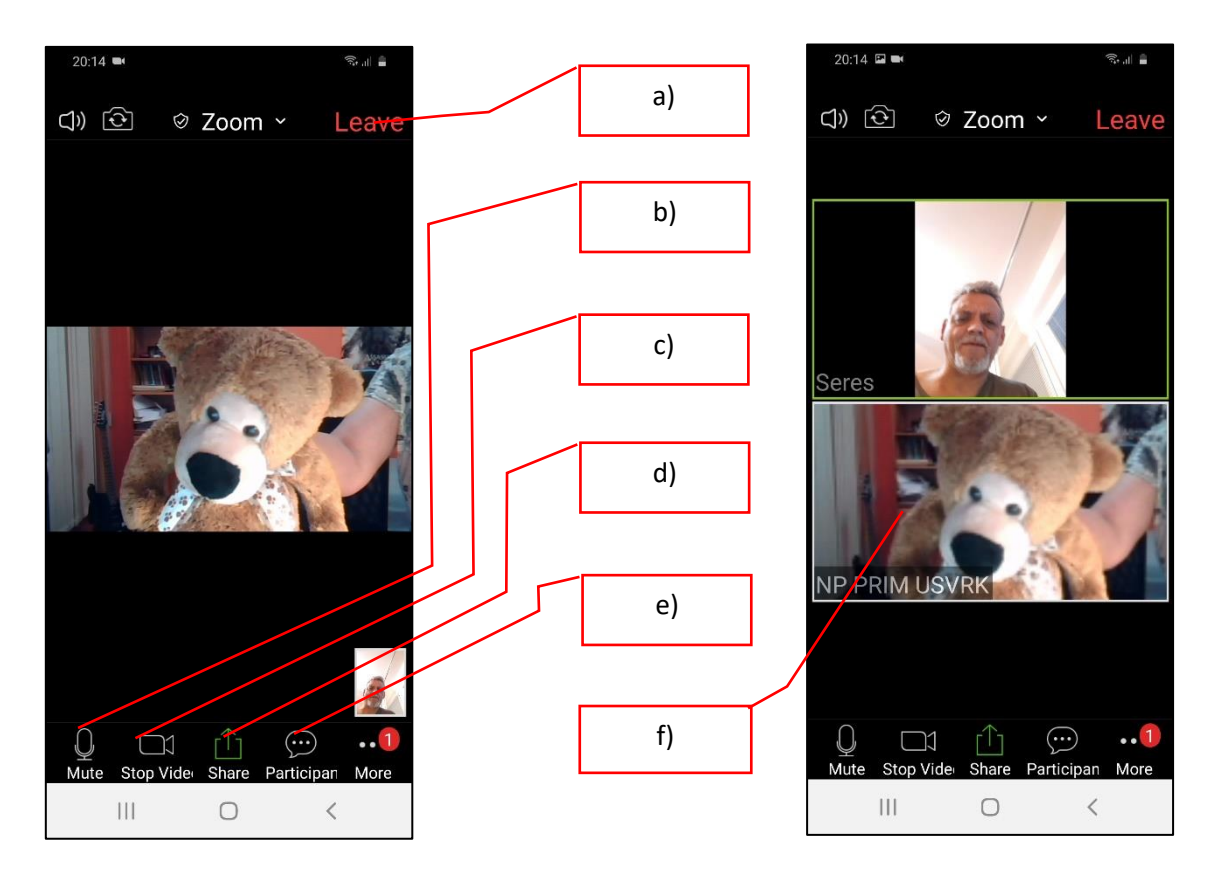

- 16. V prípade práce v skupinách po úvodnom privítaní a oboznámení sa <u>budete vyzvaní</u> <u>Moderátorom, alebo Lektorom presunúť sa do jednotlivých miestností</u> kde bude míting pokračovať po skupinách. Túto výzvu uvidíte aj na svojom zariadení a treba sa pripojiť tlačidlom "Join In".
- 17. Po skončení mítingu moderátorom, lektorom aplikácia Zoom sa vám automaticky uzatvorí prípadne ukáže sa vám čas do skončenia mítingu. Aplikáciu zatvoríte bežným spôsobom "**stredné tlačidlo"** na spodnom paneli telefónu.

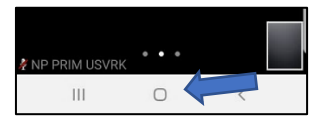

Prosíme Vás, aby ste vypínali/zapínali zvuk mikrofónu, alebo kameru podľa pokynov lektora. Míting predčasne je možné opustiť tlačidlom **"Leave"** v pravom hornom rohu po kliknutí na obrazovku.